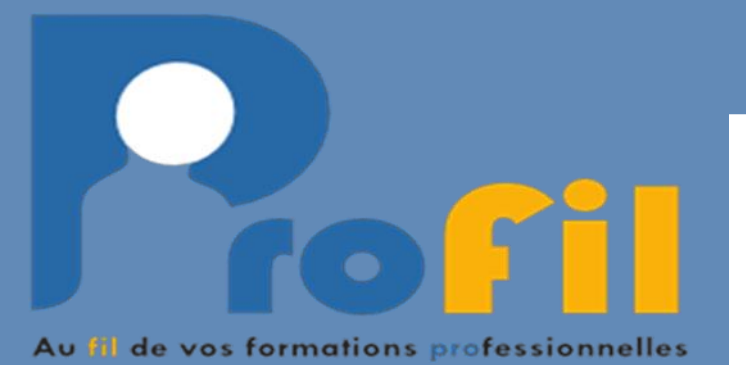

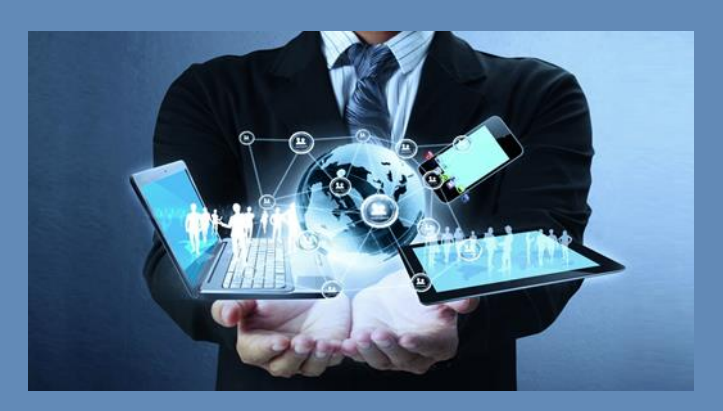

**Portail stagiaire** 

# Guide de connexion

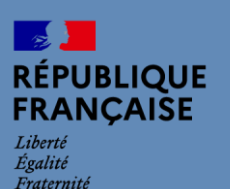

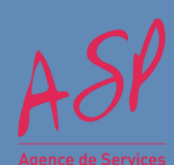

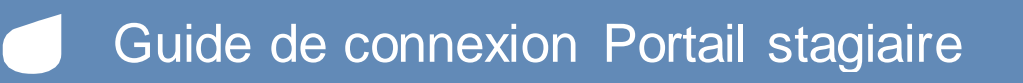

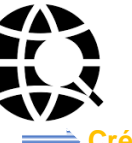

Les grandes étapes

- Créer un compte Profil
- S'identifier lors d'une 1ère connexion
- Utiliser le portail stagiaire.

## Vous pouvez accéder au portail Profil depuis un ordinateur, une tablette ou un smarphone via:

- Google Chrome ٠
- Internet Explorer •
- Mozilla Firefox .

Vous devez être en possession de votre numéro de décision de prise en charge (indiqué sur votre décision de prise en charge).

## Saisir l'adresse de connexion https: (indiquée sur votre décision de prise en charge)

### Identifiez-vous avec FranceConnect

FranceConnect est la solution proposée par l'État pour sécuriser et simplifier la connexion à vos services en ligne. Elle peut être utilisée pour vous connecter ou créer un compte.

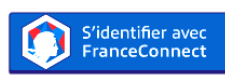

Ou'est-ce que FranceConnect a

ou

| Identificatio  | n       |           |   |
|----------------|---------|-----------|---|
| Utilisateur :  |         |           |   |
| Mot de passe : |         |           |   |
|                | Annuler | Connexion | 1 |

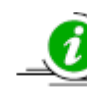

Une fois votre compte créé, qu'il s'agisse d'accéder à la page d'inscription Profil ou pour vos connexions régulières, deux modes de connexions peuvent vous être proposés, à la demande de votre financeur, dont FranceConnect.

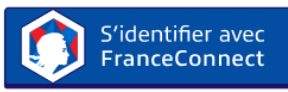

FranceConnect est la solution proposée par l'Etat pour la connexion aux services en ligne. Après votre identification vous êtes redirigé directement vers Profil.

Pour plus d'explications sur FranceConnect cliquer sur "Qu'est-ce que FranceConnect?"

|                                                                                                    | r un compte Profil : Cliquer                                                                                                    |
|----------------------------------------------------------------------------------------------------|----------------------------------------------------------------------------------------------------|
| sur«                                                                                                    | S'inscrire » (2) sur le Portail Profil                                                                                                    |
|                                                                                                    | Mentifiez-yous avec FranceConnect                                                                                                    |
| Pranca C                                                                                                    | oment est la soulier proposée par l'État pour édourser et simplifier la conversier à vos<br>enrose en ligne, Étie peut être utilisée pour vous connecter ou criter ut compte                                                                                                    |
|                                                                                                    | StatesCannect Culture gas FranceCannect                                                                                                    |
|                                                                                                    | (99)                                                                                                    |
| The ne charge sorr organisms                                                                                                    | · · · · · · · · · · · · · · · · · · ·                                                                                                    |
| The ne charge sort outgetures<br>Nom<br>Prenam                                                                                                    |                                                                                                    |
| That no charge son obryations<br>Nom<br>Previous<br>Data do natissarios                                                                                                    | (                                                                                                    |
| The na change son organisms<br>Non.<br>Prenom<br>Data do natisanos<br>(), as in possion par anore de los<br>Ar de Dosaler                                                     | A trad colored                                                                                                    |
| Then the charge a consequences<br>from .<br>Premium<br>Date do restauros<br>C, an te possible pas ancore do time<br>Ar de bossion<br>Ardie bossion                            | A ting _standard                                                                                                    |
| These we change someorgationes<br>Norm<br>Prenous<br>Date de resserous<br>Cate de passione pas antore de loss<br>Ar de Sousair<br>Admenie mait 💿<br>Contravellous             | A true Linkinsons                                                                                                    |
| The ne charge someorganism<br>Non<br>Preven<br>Data de transactur<br>de las fossieres<br>Ar de possiere pas encore de las<br>Ar de possiere<br>Adresas mait O<br>Contornadion | ar                                                                                                    |
| hon an owner som objettmer<br>kon<br>Person<br>Dela da nessama<br>Cala e pessare pes anore de las<br>Ar de bosser<br>Labese teat lo<br>Contreador                             | are<br>Increase and a second and a second and |

## Guide de connexion Portail stagiaire

2

Compléter son inscription

Vous devez vous munir au préalable de votre DPC. Si vous ne possédez pas de DPC, les informations à inscrire devront être identiques à celles communiquées à votre organisme de formation.

Si vous avez été invité à vous inscrire et que vous ne possédez pas encore de numéro de dossier cocher la case « je ne possède pas de numéro de dossier ».

Inscription au portail de rémunération des stagiaires

| Tous les champs sont obligatoires   |                                       |
|-------------------------------------|---------------------------------------|
| Nom                                 | 1                                     |
| Prénom                              |                                       |
| Date de naissance                   | Au format JJ/MM/AAAA                  |
| Je ne possède pas encore de dossier |                                       |
| Nº de dossier                       |                                       |
| Adresse mail 🚯                      | exemple@profil.fr                     |
| Confirmation                        | exemple@profil.fr                     |
| 106h7                               | Recopiez le code                      |
|                                     | Jaccepte les conditions d'utilisation |

Remplir tous les champs nom, prénom, date de naissance, numéro de dossier obligatoire, adresse mail

Cocher « J'accepte les conditions d'utilisation »

Recopier le captcha et cliquer sur « Valider ».

Un message vert indique le bon déroulement du processus ainsi qu'un mail de confirmation.

3

Première connexion au portail

Saisir votre identifiant (adresse mail) et le mot de passe qui vous a été communiqué par mail, puis cliquer sur « Connexion (1) » sur le

Portail Profil

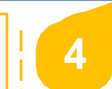

5

Configuration et sécurisation du mot de passe

Le mot de passe reçu par mail est provisoire. Lors de la 1ère connexion, vous devez créer un mot de passe personnel:

- Entrer l'ancien mot de passe reçu par mail
- Créer un mot de passe personnel
- Cliquer sur «Changement du mot de passe »

Pour récupérer votre mot de passe, vous devez créer votre question secrète :

- Créer votre question secrète et la réponse secrète associée (ex : Prénom fils ?→Charles)
- Cliquer sur « Envoyer »

En cas d'oubli de mot de passe, cliquer sur :

« Mot de passe oublié » (3) sur le Portail Profil

 Saisir votre adresse mail dans le champ « utilisateur », indiquer le résultat de l'opération à résoudre propose, puis cliquer sur « Continuer »

Conditions générales d'utilisation : Notice d'information

A la 1ère connexion au portail, vous devez « Accepter » les CGU (RGPD) pour poursuivre votre navigation sur le portail.

A chaque mise à jour des CGU, celles-ci seront à nouveau affichées (acceptation souhaitée).

Accès aux informations de son compte Profil

et identifiez-vous pour:

- Modifier vos informations personnelles (adresse mail, numéro de téléphone)
- Modifier votre mot de passe en utilisant votre question secrète

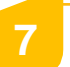

Utilisation du portail stagiaire

Le portail stagiaire est composé de deux onglets:

## → Mes formations

Après avoir sélectionné (si vous en avez plusieurs) via le menu déroulant et la période souhaitée, vous pouvez:

• Accéder à l'historique des paiements perçus en obtenir leur détail (1) ou les télécharger (2)

|   | Date de mise en paiement *  |                                 | Montant | Document PDF |         |
|---|-----------------------------|---------------------------------|---------|--------------|---------|
| 0 | 20/03/2018                  |                                 | 144,85  | i 🔩 2        |         |
|   | Période                     | Elément                         |         | A retenir    | A payer |
|   | Du 16/10/2017 au 31/10/2017 | Rémunération : 310,39 x 14 / 30 |         | 0,00         | 144,85  |
|   |                             |                                 | TOTAUX  | 0,00         | 144,85  |

• Au téléchargement des documents :

| Documents à télécharge      | er |
|-----------------------------|----|
| Décision de prise en charge | 2  |
| Edition de fin de stage     | 2  |
|                             |    |

## Mes messages

Cet onglet est présent uniquement à la demande du financeur de votre formation.

Il est donc possible que vous n'y ayez pas d'accès.

S'il est présent, vous pourrez envoyer des messages à votre organisme de formation et en recevoir.

(La notification des messages reçus sera affichée en haut à droite de votre écran 1).

| $\Rightarrow$ | Pour | vous | déconnecter | du | portail, | cliquer | sur |
|---------------|------|------|-------------|----|----------|---------|-----|
| 'icôn         | e 2. |      |             |    | •        | -       |     |

| Bonjour Jean-Wilfried GRANDC | <u>:OIN</u> 🕞 |
|------------------------------|---------------|
| 10 🖂                         |               |
|                              |               |

En cas de problème, nous vous invitons à vous rapprocher de votre organisme de formation.